## КОДЫ: ФК-А.02

Бизнес-процестің функционалдық картасы

ЖҰМЫСЫНАН АЙЫРЫЛҒАН ЖАҒДАЙДА ТӨЛЕНЕТІН ӘЛЕУМЕТТІК ТӨЛЕМДІ ТАҒАЙЫНДАУҒА ЖҰМЫССЫЗДАН ӨТІНІШ ҚАБЫЛДАУ

| БИЗНЕС-<br>ПРОЦЕСС                                                                                                   | Жұмысынан айырылған жағдайда<br>төленетін әлеуметтік төлемді тағайындауға<br>жұмыссыздан өтініш қабылдау              |                                                   |  |
|----------------------------------------------------------------------------------------------------|----------------------------------------------------------------------------------------------------|---------------------------------------------------|--|
| ТАҒАЙЫНДАУ                                                                                                    | Жұмыссыздарға әлеуметтік төлемдерді<br>жүзеге асыру бойынша іс-шараларға<br>бастамашылық жасау                        | КОДЫ:<br>ФК-А.02                                  |  |
| ТҮРІ                                                                                                    | Мемлекеттік қызмет                                                                                                    |                                                   |  |
| Байланысты БП                                                                                                    | ФК-А.01                                                                                                    |                                                   |  |
| ып үшін жауап<br>Жұмыспен қамтуға<br>Құрылымдық бөлі                                                                 | <b>КЛИЕНТ</b> : Ізденуші                                                                                              |                                                   |  |
| <b>БП ҚАТЫСУШЫЛ</b><br>ЕМО (МО) басшыс<br>Еңбек нарығының                                                            | <b>ІАРЫ:</b><br>сы<br>талдаушысы                                                                                      | КЛИЕНТ ҮШІН<br>КІРУ: ЕМО (МО) /<br>Enbek.kz / ЭҮП |  |
| <b>БП ҚАТЫСУШЫЛ</b><br>ЕМО (МО) басшық<br>Еңбек нарығының<br><b>Құжаттар</b>                                         | ІАРЫ:<br>сы<br>талдаушысы<br>БП нәтижелері                                                                            | КЛИЕНТ ҮШІН<br>КІРУ: ЕМО (MO) /<br>Enbek.kz / ЭҮП |  |
| <b>БП ҚАТЫСУШЫЛ</b><br>ЕМО (МО) басшық<br>Еңбек нарығының<br><b>Құжаттар</b><br>Жұмыссыз<br>ретінде тіркеу           | <b>ІАРЫ:</b><br>сы<br>талдаушысы<br><b>БП нәтижелері</b><br>ӘТтж тағайындау құқығын растайтын<br>мәліметтер           | КЛИЕНТ ҮШІН<br>КІРУ: ЕМО (MO) /<br>Enbek.kz / ЭҮП |  |
| <b>БП ҚАТЫСУШЫЛ</b><br>ЕМО (МО) басшық<br>Еңбек нарығының<br><b>Құжаттар</b><br>Жұмыссыз<br>ретінде тіркеу<br>Өтініш | IAPЫ:<br>сы<br>талдаушысы<br>БП нәтижелері<br>ӘТтж тағайындау құқығын растайтын<br>мәліметтер<br>«Е-Макет» АЖ жолдама | КЛИЕНТ ҮШІН<br>КІРУ: EMO (MO) /<br>Enbek.kz / ЭҮП |  |

| Қызметкер /<br>Клиент          | N⁰              | Әрекеттер                                                                                                    | АЖ            |  |
|--------------------------------|-----------------|----------------------------------------------------------------------------------------------------|---------------|--|
| Ізденушінің жеке келуі         |                 |                                                                                                    | 1             |  |
|                                | 1.              | ӘТтж тағайындау құқығын растайтын мәліметтерді тексеру                                                              |               |  |
|                                | 1.1             | Ізденушіге МО арқылы ӘТтж ресімдеу<br>үшін қажетті құжаттар туралы<br>консультация беру                             |               |  |
|                                | 1.2             | Дербес ақпаратты алу үшін ЕМО (МО)<br>АЖ-да сұрау салуды қалыптастыру                                               |               |  |
| жұмыспен қамтуға<br>жәрдемдесу | 1.3             | Ізденушінің ӘТтж тағайындауға құқығын<br>растайтын мәліметтерді тексеру                                             |               |  |
| жөніндеп маман                 | 2.              | ӘТтж тағайындауға өтініш қабылдау                                                                                   |               |  |
|                                | 2.1             | «Композиттік қызмет» қойындысында<br>өтініш берушінің толтырылған өтінішін,<br>банктік шотын жүктеңіз               |               |  |
|                                | 2.2             | «Банк деректемелері» жолын толтыру                                                                                  |               |  |
|                                | 2.3             | Электрондық өтінішті тексеру және қол<br>қою                                                                        |               |  |
| Автоматты түрде                | 2.4             | Өтініш КЕАҚ-қа «Е-Макет» АЖ жіберіледі                                                                              |               |  |
| Ізленущі арналған Enh          | ek ka           | 7                                                                                                    |               |  |
| Ізленуші                       | 1.              | -<br>Өтініш беру                                                                                                    |               |  |
| Автоматты түрде                | 1.1             | ӘТтж тағайындау құқығын растайтын<br>мәліметтерді тексеру                                                           | Enbek.kz      |  |
|                                | 2.              | ӘТтж тағайындау өтінішті толтырады                                                                                  |               |  |
| Ізденуші                       | 2.1             | IBAN шотын көрсетеді, өтінішті жіберуге<br>келісімін береді                                                         | Enbek.kz      |  |
| Автоматты түрде                | 2.2             | Өтініш КЕАҚ-қа «Е-Макет» АЖ жіберіледі                                                                              |               |  |
|                                |                 | · · ·                                                                                                    | •             |  |
| ЭҮП-да ізденуші                |                 |                                                                                                    |               |  |
| Ізденуші                       | 1.              | Өтініш беру                                                                                                    |               |  |
| Автоматты түрде                | 1.1             | Өтінім берген кезде жұмыссыз ретінде<br>тіркелгенін, әлеуметтік аударымдардың<br>бар-жоғын тексеру жүзеге асырылады | ЭҮП           |  |
| Ізденуші                       | 1.2             | IBAN шотын көрсетеді, өтінішті жіберуге<br>келісімін береді                                                         |               |  |
| Автоматты түрде                | 1.3             | Өтініш КЕАҚ-қа «Е-Макет» АЖ жіберіледі                                                                              |               |  |
|                                |                 |                                                                                                    |               |  |
| Белсенді қызмет                | Белсенді қызмет |                                                                                                    |               |  |
| Автоматты түрде                | 1.              | Абоненттік құрылғының нөміріне (МАБ-да<br>тіркелген) ӘТтж алу мүмкіндігі туралы<br>sms-хабарлама келіп түселі       | АЖ            |  |
| Ізденуші                       | 2.              | Келісімді және банктік шот нөмірін<br>жібереді                                                                      | «Е-<br>Макет» |  |
| Автоматты түрде                | 3.              | Өтініш КЕАҚ-қа «Е-Макет» АЖ жіберіледі                                                                              |               |  |

«Жұмысынан айырылған жағдайда төленетін әлеуметтік төлемді тағайындауға жұмыссыздан өтініш қабылдау» бизнес-процессі (ФК-А.02)

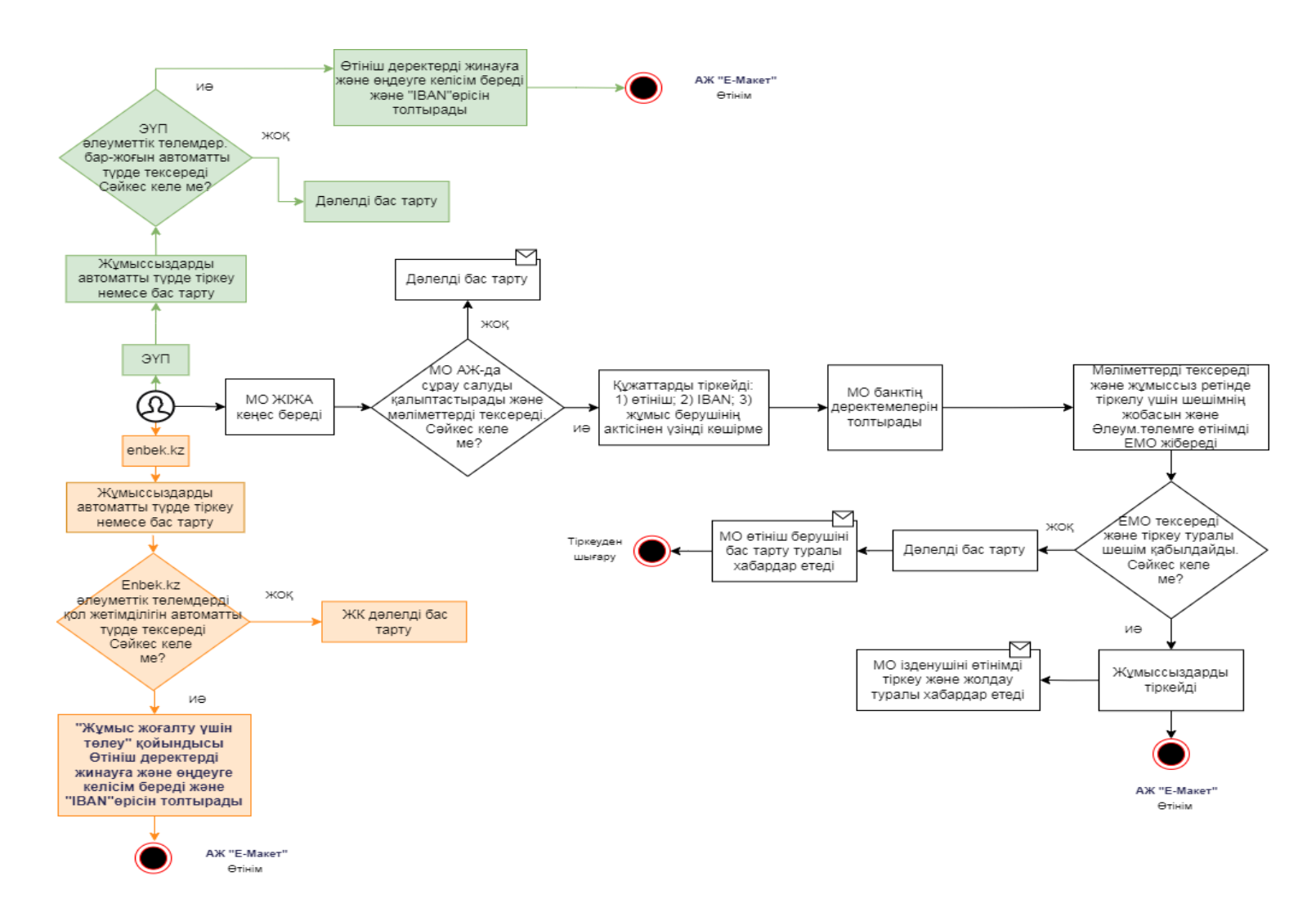

## КОД: ФК-А.02

Функциональная карта бизнеспроцесса

## ПРИЕМ ЗАЯВЛЕНИЯ ОТ БЕЗРАБОТНОГО НА НАЗНАЧЕНИЕ СОЦИАЛЬНОЙ ВЫПЛАТЫ ПО СЛУЧАЮ ПОТЕРИ РАБОТЫ

| БИЗНЕС-          | Прием заявления от безработного на назначение         |            |
|------------------|-------------------------------------------------------|------------|
|                  |                                                       |            |
| ПРОЦЕСС          | социальной выплаты по случаю потери расоты            | кол        |
| НАЗНАЧЕНИЕ       | Инициирование действий по осуществлению               |            |
|                  | социальных выплат безработным                         | ΨΝ-Α.02    |
| вид              | Государственная услуга                                |            |
| OTBETCTBEHHE     | ІЙ ЗА БП:                                             | КЛИЕНТ:    |
| Специалист по со | одействию занятости                                   | Соискатель |
| Руководитель стр | уктурного подразделения                               |            |
|                  |                                                       | ВХОД ДЛЯ   |
|                  |                                                       | КЛИЕНТА:   |
| УЧАСТНИКИ БП:    |                                                       | ЦТМ (КЦ) / |
| Руководитель ЦТ  | М (КЦ)                                                | Enbek.kz / |
| Аналитик рынка т | ПЭП                                                   |            |
| Документы        | Результаты БП                                         |            |
| Регистрация в    | Сведения, подтверждающие право на назначение          |            |
| качестве         | СВпр                                                  |            |
| безработного     |                                                       |            |
| Заявление        | Направление в ИС «Е-Макет»                            |            |
| ИКЗ              | Информация о назначении и уведомление<br>безработного |            |

| Сотрудник /<br>Клиент       | Nº     | Действия                                                                                          | ИС     |
|-----------------------------|--------|---------------------------------------------------------------------------------------------------|--------|
| Личное посещение            | е соис | кателя                                                                                            |        |
| Специалист по<br>содействию | 1.     | Проверка сведений, подтверждающие право<br>на назначение СВпр                                     |        |
|                             | 1.1    | Предоставить консультацию соискателю о необходимых документах для оформления СВпр через ЦТМ (КЦ)  |        |
|                             | 1.2    | Сформировать запрос в ИС ГО для получения персональной информации                                 |        |
|                             | 1.3    | Проверить сведения, подтверждающие право<br>соискателя на назначение СВпр                         |        |
| занятости                   | 2.     | Прием заявления на назначение СВпр                                                                |        |
|                             | 2.1    | Во вкладке «Композитная услуга» загрузить<br>заполненное заявление соискателя,<br>банковский счет |        |
|                             | 2.2    | Заполнить поле «Реквизиты банка»                                                                  | АИС РТ |
|                             | 2.3    | Проверить электронное заявление и подписать                                                       |        |
| Автоматически               | 2.4    | Заявление направляется в НАО в ИС «Е-<br>Макет»                                                   |        |

| Соискатель на Enbek.kz |     |                                                                          |          |  |
|------------------------|-----|--------------------------------------------------------------------------|----------|--|
| Соискатель             | 1.  | Подача заявления                                                         |          |  |
| Автоматически          | 1.1 | Проверка сведений, подтверждающие право<br>на назначение СВпр            | Enbek.kz |  |
|                        | 2.  | Заполняет заявление на назначение СВпр                                   |          |  |
| Соискатель             | 2.1 | Указывает IBAN счет, предоставляет согласие<br>для направления заявления | Enbek.kz |  |
| Автоматически          | 2.2 | Заявление направляется в НАО в ИС «Е-<br>Макет»                          |          |  |
|                        |     |                                                                          | •        |  |

| Соискатель на ПЭП |     |                                                                                                    |     |
|-------------------|-----|----------------------------------------------------------------------------------------------------|-----|
| Соискатель        | 1.  | Подача заявления                                                                                                    |     |
| Автоматически     | 1.1 | При подаче заявки осуществляется проверка<br>на наличие регистрации в качестве<br>безработного, на наличие социальных<br>отчислений | ПЭП |
| Соискатель        | 1.2 | Указывает IBAN счет, предоставляет согласие<br>для направления заявления                                                            |     |
| Автоматически     | 1.3 | Заявление направляется в НАО в ИС «Е-<br>Макет»                                                                                     |     |
|                   |     |                                                                                                    |     |

| Сотрудник /<br>Клиент | Nº | Действия                                                                                                    | ИС        |
|-----------------------|----|----------------------------------------------------------------------------------------------------|-----------|
| Проактивная услу      | а  |                                                                                                    |           |
| Автоматически         | 1. | Поступает sms-сообщение на номер<br>абонентского устройства (зарегистрированный<br>в БМГ) о возможности получения СВпр | ИС        |
| Соискатель            | 2. | Направляет согласие и номер банковского<br>счета                                                                       | «Е-Макет» |
| Автоматически         | 3. | Заявление направляется в НАО в ИС «Е-Макет»                                                                            |           |

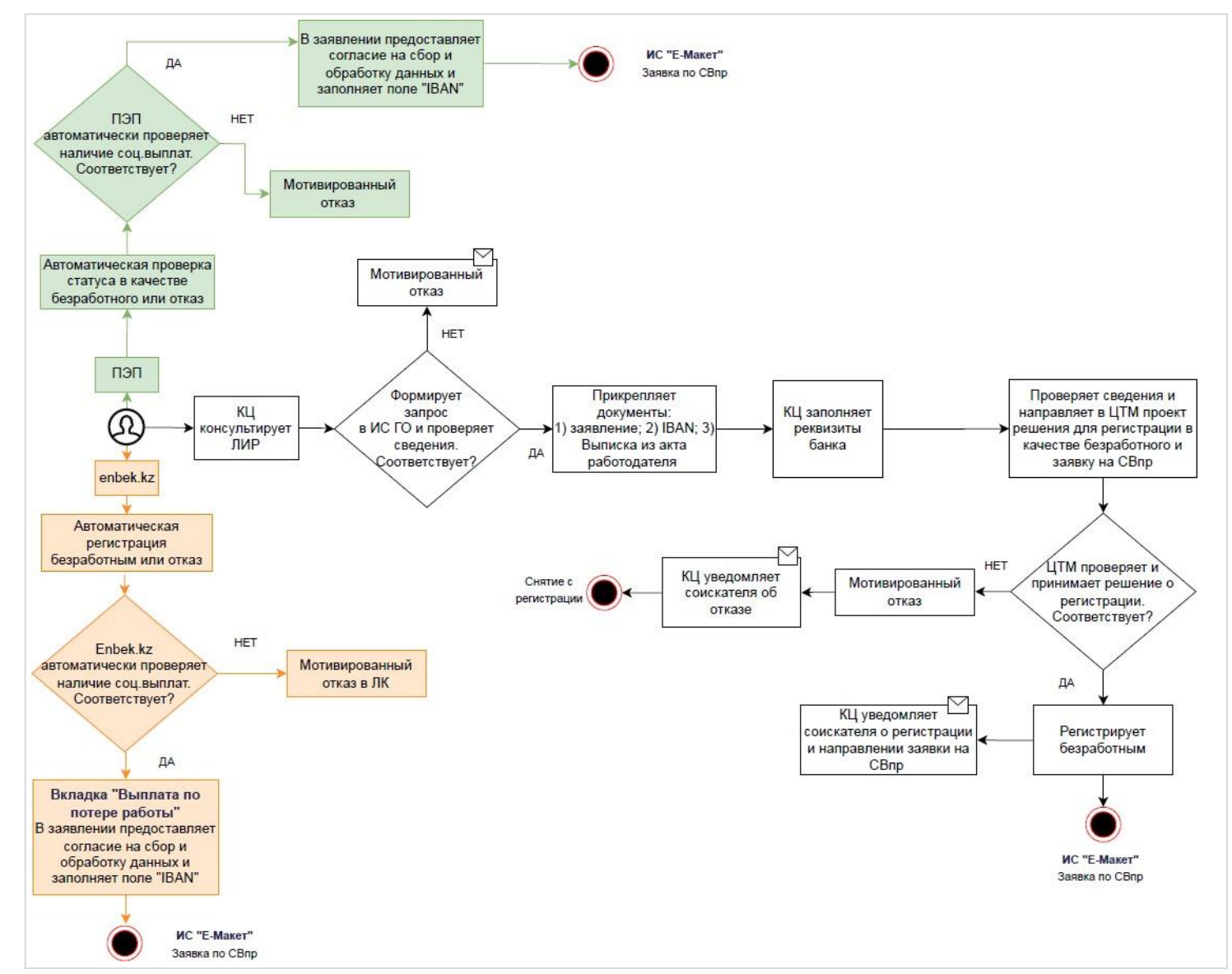

Бизнес-процесс «Прием заявления от безработного на назначение социальной выплаты по случаю потери работы» (ФК-А.02)